Events at Towson University: Submission Guide

## Submitting an Event

Events at Towson University: Submission Guide

• Event Place – As you type in the field, a list of results will begin to populate. Select the appropriate result from the list.

Events at Towson University: Submission Guide

- Ticket Cost Enter the ticket price in this field. If it is a free event, leave this field blank.
- Ticket Link This can be any URL for the event. If a price is entered in the Ticket Cost field, then the button associated with this field will say Buy Tickets . If there is nothing entered in the Ticket Cost field, this button will say Register .

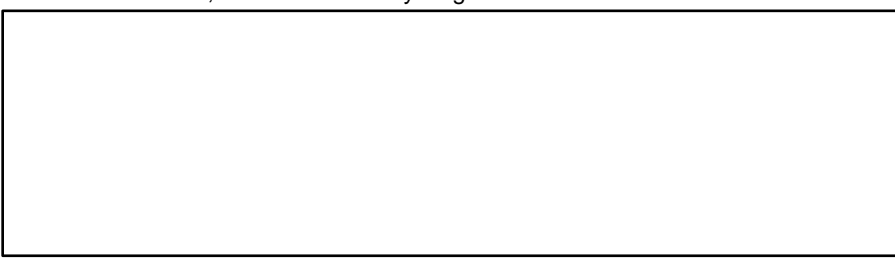

Figure 10

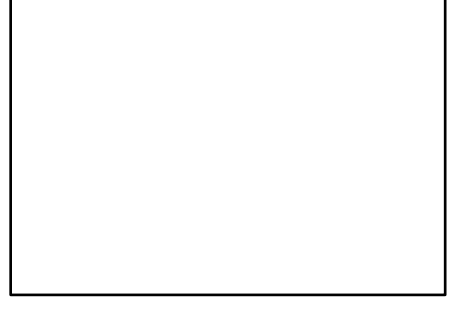

Figure 11

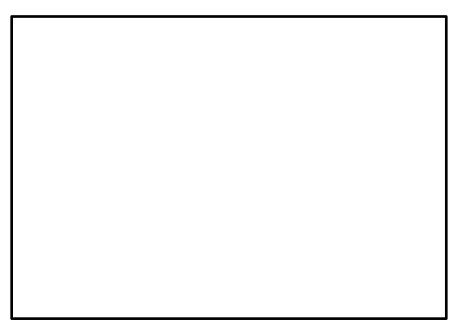

Figure 12

3. When you are ready to submit your event, press the ADD EVENT approval from the calendar administrator.

button. Your event will be pending until

Figure 13